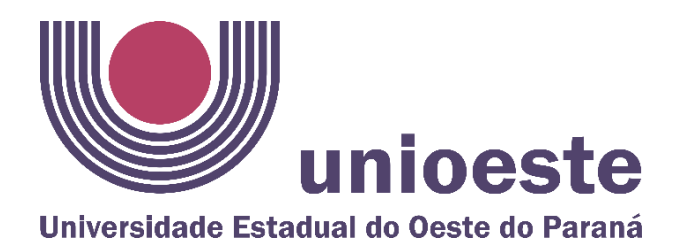

## **TUTORIAL PARA ZIPAR ARQUIVOS<sup>1</sup>**

O formato ZIP é amplamente conhecido pela habilidade de reduzir o tamanho (em alguns KB ou até MB) de vários tipos de arquivos. Desde a sua criação, em 1989, o ZIP passou por várias mudanças e melhorias ao longo dos anos, com a atualização e aperfeiçoamento dos algoritmos de compressão dos dados.

Apesar de o ZIP ter a compressão de dados como seu grande destaque, esse formato é bastante usado pela natureza do arquivo final, pois ele reúne todos os documentos e pastas selecionadas em um único "contêiner" facilitando o transporte das informações.

Em 1998, a Microsoft decidiu integrar o padrão ZIP de arquivos ao sistema operacional. Desde então, os principais SOs (inclusive distribuições Linux e o Mac OS X da Apple) oferecem suporte à compressão de arquivos de forma nativa.

Se você utiliza um sistema operacional atual (a partir dos anos 2000), então já tem todas as ferramentas necessárias para realizar a compressão de arquivos.

Disponível em: https://www.tecmundo.com.br/sistema-operacional/10110-como-zipar-arquivos.htm acesso em: 01/09/2020.

<sup>&</sup>lt;sup>1</sup> Tutorial elaborado exclusivamente para ajudar no processo de inscrição para discentes do Mestrado do Programa de Pós-Graduação em Educação da Universidade Estadual do Oeste do Paraná (UNIOESTE) – Campus Cascavel, conforme Edital nº034/2020.

1º passo - Acesse os seus documentos no Windows, já devidamente preparados em PDF, e segundo as informações do Edital nº034/2020 (documentos de *A* à *F* em um único PDF; documento *G* em PDF exclusivo; documento *H* em PDF único; *I* em outro PDF e documento *J* em PDF exclusivo). Selecione todos os documentos e em seguida clique no botão direito do mouse, vá até a opção "Enviar para" e escolha o item chamado "Pasta Compactada".

| Anteriormente nesta semana (5)     Anteriormente nesta semana (5)                                                                                                    |                                                                                                    |                                                                                                    |
|----------------------------------------------------------------------------------------------------|----------------------------------------------------------------------------------------------------|----------------------------------------------------------------------------------------------------|
| 🚾 Domento A a F.pdf                                                                                                    | 📴 Documento H.pdf                                                                                                    | 🚾 Documento l.pdf                                                                                                    |
| 📴 Documento G.pdf                                                                                                    | 📴 Domento J.pdf                                                                                                    |                                                                                                    |
| ✓ Semana passada (3) Interpretation of the second second seco | 🖬 video.mp4                                                                                                    | Abrir<br>Mover para o OneDrive Varredura                                                                                                    |
| <ul> <li>VIIImo mes (6)</li> <li>FormularioCEP.docx</li> <li>Zoom_cm_ds_mNslazISQydnNR-6bPQAqZP3g</li> <li>Antoriormonto posto apo (59)</li> </ul>                                                                                                    | 📷 IHUOnlineEdicao168.pdf<br>📷 287219839.pdf                                                                                                    | Destruir     Compartilhar     Conceder acesso a                                                                                                    |
| <ul> <li>Anteriormente neste ano (58)</li> <li>Cartaz PIBID4 (1).jpg</li> <li>Cartaz PIBID2.jpg</li> <li>Cartaz PIBID.jpg</li> <li>AulasRemotasPPGs_TermoAnuencia_discente (</li> <li>AulasRemotasPPGs_TermoAnuencia_discente (</li> <li>teste ancora de carreira-convertido.docx</li> <li>scan.pdf</li> <li>909469f7-87f0-4916-907f-0f36c762e72e.tmp</li> <li>L 6 - FRANCÊS.pdf</li> <li>Prouni e Fies.pdf</li> <li>Central de Estagio - Notícias.pdf</li> <li>Livro de Ouro.ndf</li> </ul>                                                                                                    | <ul> <li>Cartaz PIBID4.jpg</li> <li>O MOVIMENTO FEMINISTA E SUAS RELACOES</li> <li>858227047.pdf</li> <li>Resolução 52_2020-CEPE_AulasRemotasSincro</li> <li>Resolução 52_2020-CEPE_AulasRemotasSincro</li> <li>Área de trabalho (criar atalho)</li> <li>Destinatário de email</li> <li>Destinatário do fax</li> <li>Destinatário do fax</li> <li>Destinatário do fax</li> <li>Dispositivo Bluetooth</li> <li>Documentos</li> <li>Nata compactada</li> </ul> | Adicionar para o arquivo<br>Adicionar para "Downloads.rar"<br>Comprimir e enviar por e-mail<br>Comprimir para "Downloads.rar" e enviar por e-mail<br>Enviar para<br>Recortar<br>Copiar<br>Criar atalho<br>Excluir<br>Renomear<br>Propriedades |

2º passo - Em seguida nomeie a pasta com o seu nome ou como preferir:

| ∨ Hoje (5)                   |  |
|------------------------------|--|
| 🔚 Documentos para o PPGE‡zip |  |

**3º passo -** Por último clique duas vezes em cima da pasta e abra-a; certifique-se de que todos os PDFs exigidos encontramse dentro, caso não estejam você pode não ter selecionado todos, então repita o processo novamente. Após essa verificação o arquivo ZIP já está pronto para ser anexado ao Sistema.

| Documentos para o PPGE.zi                                                     | ip - WinRAR (cópia d | e avaliação)          |                   |             |                 |          |  |  | _ | × |
|-------------------------------------------------------------------------------|----------------------|-----------------------|-------------------|-------------|-----------------|----------|--|--|---|---|
| Arquivo Comandos Ferram                                                       | entas Favoritos C    | )pções Ajuda          |                   |             |                 |          |  |  |   |   |
| Adicionar Extrair Para                                                        | tar Visualizar Exc   | cluir Localizar Assis | tente Informações | s Antivírus | Comentários     | SFX      |  |  |   |   |
| Documentos para o PPGE.zip - Arquivo ZIP, tamanho descomprimido 342.467 bytes |                      |                       |                   |             |                 |          |  |  |   |   |
| Nome Tama                                                                     | anho Comprimido      | Тіро                  | Modificado        | CRC32       |                 |          |  |  |   |   |
|                                                                               |                      | Pasta de arquivos     |                   |             |                 |          |  |  |   |   |
| Documento G.pdf 33                                                            | 3.588 29.211         | Microsoft Edge PD     | 01/09/2020 16:11  | 23500062    |                 |          |  |  |   |   |
| Documento H.pdf 35                                                            | 5.976 31.455         | Microsoft Edge PD     | 01/09/2020 16:13  | 5DFEABAE    |                 |          |  |  |   |   |
| Documento I.pdf 35                                                            | 5.976 31.455         | Microsoft Edge PD     | 01/09/2020 16:13  | 5DFEABAE    |                 |          |  |  |   |   |
| Domento A a F 33                                                              | 3.579 29.260         | Microsoft Edge PD     | 01/09/2020 16:15  | 90A5DB2B    |                 |          |  |  |   |   |
| Domento J.pdf 203                                                             | 3.348 188.471        | Microsoft Edge PD     | 31/08/2020 16:01  | EABD17D3    |                 |          |  |  |   |   |
|                                                                               |                      |                       |                   |             |                 |          |  |  |   |   |
|                                                                               |                      |                       |                   |             |                 |          |  |  |   |   |
|                                                                               |                      |                       |                   |             |                 |          |  |  |   |   |
|                                                                               |                      |                       |                   |             |                 |          |  |  |   |   |
|                                                                               |                      |                       |                   |             |                 |          |  |  |   |   |
|                                                                               |                      |                       |                   |             |                 |          |  |  |   |   |
|                                                                               |                      |                       |                   |             |                 |          |  |  |   |   |
|                                                                               |                      |                       |                   |             |                 |          |  |  |   |   |
|                                                                               |                      |                       |                   |             |                 |          |  |  |   |   |
|                                                                               |                      |                       |                   |             |                 |          |  |  |   |   |
| en 🗠                                                                          |                      |                       |                   | Total 342   | .467 bytes em 5 | arquivos |  |  |   |   |